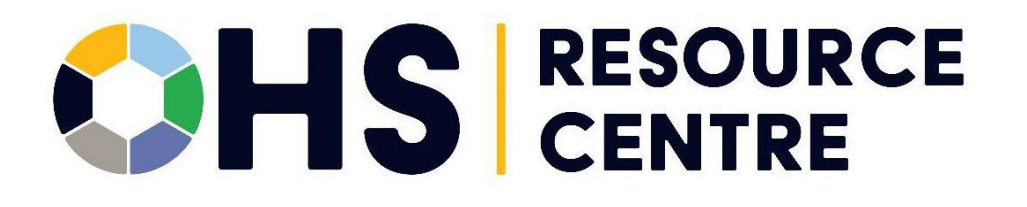

# Internal Reports and Metrics for OHS Practitioners

2025 - VERSION 1.0

SWITCH BC

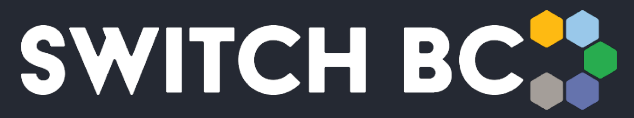

Safety, Wellbeing, Innovation, Training & Collaboration in Healthcare

### Contents

| About the Occupational Health and Safety (OHS) Resource Centre | 3  |
|----------------------------------------------------------------|----|
| About SWITCH BC                                                | 3  |
| Additional Manuals and Resources                               | 3  |
| 1. Introduction                                                | 4  |
| 1.1 Purpose                                                    | 4  |
| 1.2 How to Use KPIs and Reports                                | 4  |
| 2. JOHSC Composition Overview                                  | 6  |
| 2.1 Committees                                                 | 6  |
| 2.2 Members                                                    | 7  |
| 2.3 Regular Member Vacancies                                   | 8  |
| 2.4 Missing Co-Chairs                                          | 9  |
| 3. JOHSC Activities Overview                                   | 11 |
| 3.1 Scheduled Meetings                                         | 12 |
| 3.2 Recurring Meetings in the Past 12 Months                   | 14 |
| 3.3 Monthly Meeting Performance                                | 17 |
| 3.4 Special Meetings in the Past 12 Months                     | 20 |
| 3.5 Other Meetings Statistics                                  | 22 |
| 3.6 All Action Items                                           | 24 |
|                                                                |    |

# About the Occupational Health and Safety (OHS) Resource Centre

The Occupational Health and Safety (OHS) Resource Centre is an online platform for all health care Joint Occupational Health and Safety Committees (JOHSC) and leaders. It provides easy access to agendas, minutes, resources, and actions to improve and enhance a culture of safety throughout British Columbia (B.C.).

This manual is for all health care workers accessing the OHS Resource Centre. All registered health care employees can access the OHS Resource Centre to see JOHSC meeting minutes in their organization and provincial OHS resources. JOHSC members, unions, and employer leaders can also manage meeting schedules, meeting minutes, resources, and reports from the committees they belong to.

The OHS Resource Centre was developed by SWITCH BC, with funding from the Nurses' Bargaining Association, the Facilities Bargaining Association, and the Ministry of Health. The OHS Resource Centre is supported by health unions (bargaining associations), health employers, and the Doctors of B.C.

### About SWITCH BC

SWITCH BC, which stands for Safety, Wellbeing, Innovation, Training and Collaboration in Healthcare, is an organization focused on the health, safety, and wellbeing of everyone working in health care in B.C. It is a collaboration of unions, physicians, and employers working together to support provincewide innovation, prevention and training, and enhancing the culture of safety in all health care workplaces in B.C. Learn more at switchbc.ca.

### **Additional Manuals and Resources**

### Note

• The suggested and best viewing of the OHS Resource Centre is using a 1440 X 900 screen resolution at 100% zoom within your Chrome or Microsoft Edge web browser.

This manual was last updated July 11, 2025. If you have questions, or have found an error or omission in this document, please email SWITCH BC at ohsresourcecentre@switchbc.ca.

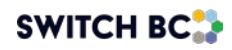

# 1. Introduction

### 1.1 Purpose

The 'KPIs and Reports' dashboard provides a collection of reports, metrics, and key performance indicators (KPIs) summarizing the effectiveness of JOHS committees in relation to regulatory compliance. The dashboard allows you to view key data, including:

- Committee composition and vacancies.
- The number and type of meetings scheduled in the next 30 days.
- The number of missed meetings.
- How often quorum is met/not met.
- A drill-through report on each participant's attendance status.
- The number of long-running agenda items.
- How many action items are open or overdue.

You can also use 'KPIs and Reports' to report on a specific range of employers operating and/or committees.

### 1.2 How to Use KPIs and Reports

Once you have logged in to the OHS Resource Centre as a practitioner, click on the dashboard tab to access the 'KPIs and Reports' home page. There you will see the tiles and charts displaying KPIs. The dashboard is organized into two tabs: 'JOHSC Composition' and 'JOHSC activities'. Here is the 'JOHSC Composition' view:

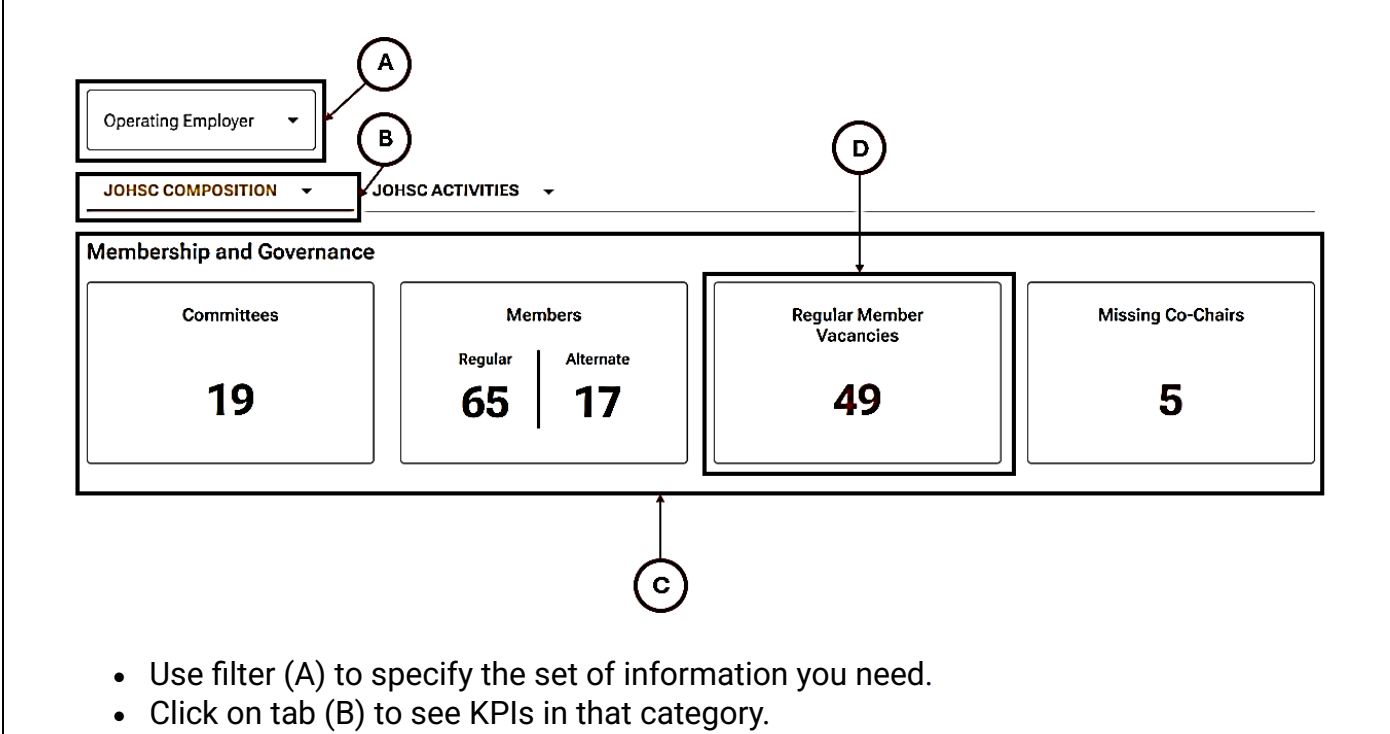

- Click on the tile (C) to view detailed data behind the statistics.
- Red statistics (D) indicate a KPI of concern.

Some pages will consist of tables:

| Filters Operating Empl | NMM DD, YYYY - MMM D | Range 💼      | F Export to CSV 💆                      |
|------------------------|----------------------|--------------|----------------------------------------|
| Operating Employer     | Committee Name/Site  | Date Created | Agenda Item                            |
| Affiliate E            | → <u>KDH-1</u>       | Nov 18, 2024 | New agenda item 1                      |
| Affiliate              | <u>KDH- 1</u>        | Nov 20, 2024 | suggested agenda item no. 2            |
| Affiliate              | <u>KDH- 1</u>        | Nov 20, 2024 | Suggested agenda item no. 3            |
| Affiliate              | <u>KDH- 1</u>        | Nov 21, 2024 | Annual JOHSC Evaluation                |
| Affiliate              | <u>KDH- 1</u>        | Nov 21, 2024 | Annual Terms of Reference (ToR) Review |
| Affiliate              | <u>KDH- 3</u>        | Nov 21, 2024 | Annual JOHSC Evaluation                |
| Affiliate              | <u>KDH- 3</u>        | Nov 21, 2024 | Annual Terms of Reference (ToR) Review |
| Affiliate              | <u>KDH- 4</u>        | Nov 21, 2024 | Annual JOHSC Evaluation                |
| Affiliate              | <u>KDH- 1</u>        | Dec 03, 2024 | New Agenda Item added 1 day before     |
| Affiliate              | <u>KDH- 3</u>        | Dec 10, 2024 | Special meeting agenda item            |

- A link (E) indicates you can click on it to learn more details.
- The 'Export to CSV' button (F) is useful if you would like to analyze certain data further. Clicking on this button generates Excel files of the data.
- Arrows at the bottom of the table (G) allow you to move between multiple pages of data.
- Use the back arrow on your browser to return to a previous page.

# 2. JOHSC Composition Overview

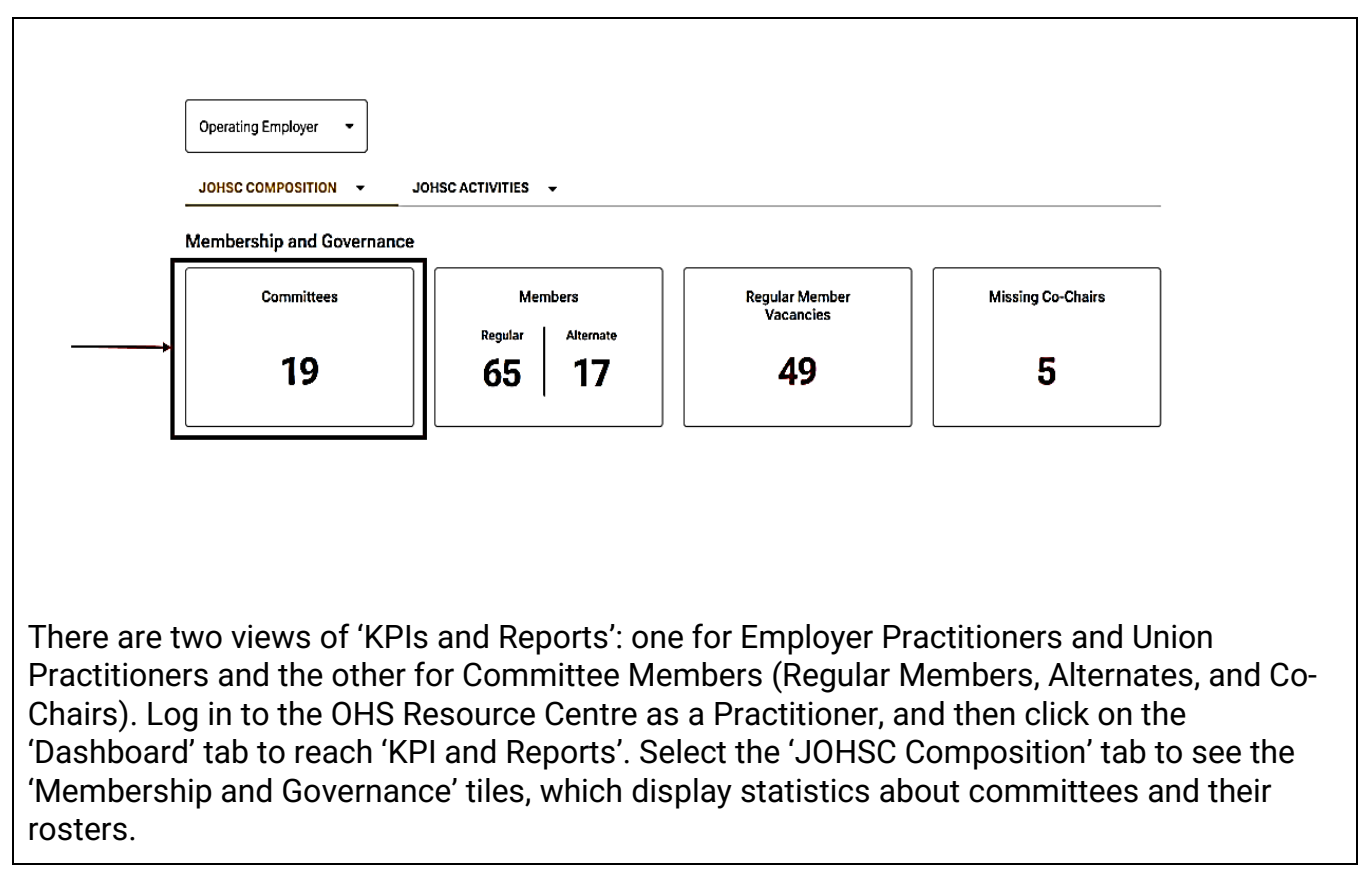

From the 'JOHSC Composition' overview page, click on the 'Committees' tile to view details about individual committees:

### 2.1 Committees

|                       | of Committees         | 5               |                 |                   |                       |                    |
|-----------------------|-----------------------|-----------------|-----------------|-------------------|-----------------------|--------------------|
| /tal: 4               |                       |                 |                 |                   |                       |                    |
| ilters Op             | verating Employer 🔹 🔻 |                 |                 |                   |                       |                    |
|                       |                       | _               |                 |                   |                       | Export to CSV      |
| Operating<br>Employer | Committee Name/ Site  | Regular Members | Worker Co-Chair | Employer Co-Chair | Employer Practitioner | Facility           |
| Affiliate             | Fake email JOHSC      | 5               | Committee Co-C  |                   | Employer Practiti     | anything else      |
| Affiliate             | OHS RC WG             | <u>5</u>        | Committee Co-C  | Committee Mem     | Employer Practiti     |                    |
| Affiliate             | Providence Implemen   | 2               | Committee Co-C  |                   | Employer Practiti     | Providence virtual |
|                       |                       |                 |                 |                   | Employer Practiti     | SWITCH Virtual     |

The table displays all the committees with which you are associated. You can filter the data by the operating employer as needed.

Linked items in the 'Committees' view let you access profiles of committees and/or their members.

### JOHSC Composition Overview

| mbership and Governanc | e                            |                             |                   |
|------------------------|------------------------------|-----------------------------|-------------------|
| Committees             | Members<br>Regular Alternate | Regular Member<br>Vacancies | Missing Co-Chairs |
| 16                     | 59 14                        | 40                          | 2                 |

### 2.2 Members

| Filters | Employer/Affi     | liation 👻 | Operating Employer 🗸      |                    |            |                 |
|---------|-------------------|-----------|---------------------------|--------------------|------------|-----------------|
|         |                   |           |                           |                    | Expand All | Export to CSV 🕹 |
| Emple   | oyer/ Affiliation | Vacancies | Committee Name/Site       | Operating Employer |            |                 |
| >       | HEU               | 15        | Multiple committees/sites | Affiliate          |            |                 |
| >       | HSA               | 15        | Multiple committees/sites | Affiliate          |            |                 |
| >       | BCGEU             | 4         | Multiple committees/sites | Affiliate          |            |                 |
| >       | PHC               | 3         | Multiple committees/sites | Affiliate          |            |                 |
|         | FHA               | 2         | <u>KDH-2</u>              | Affiliate          |            |                 |
|         | BCNU              | 1         | KDH- 5                    | Affiliate          |            |                 |

The 'Members' view shows all members and alternates according to the filters you set at the top of the page.

Click on a member's name to see their contact details displayed.

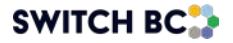

### JOHSC Composition Overview

| Operating Employer        |                 |                    |                             |                   |
|---------------------------|-----------------|--------------------|-----------------------------|-------------------|
| Membership and Governance | OHSC ACTIVITIES | •                  |                             |                   |
| Committees                | Mer             | nbers<br>Alternate | Regular Member<br>Vacancies | Missing Co-Chairs |
| 19                        | 65              | 17                 | 49                          | 5                 |
|                           |                 |                    | 1                           |                   |

From the 'JOHSC Composition' overview page, click on the 'Regular Member Vacancies' tile to see which committees have vacancies:

### 2.3 Regular Member Vacancies

| otal: 4 | 0                |           |                           |                          |            |               |
|---------|------------------|-----------|---------------------------|--------------------------|------------|---------------|
| ilters  | Employer/Affi    | liation 👻 | Operating Employer 👻      |                          |            |               |
|         |                  |           |                           |                          | Expand All | Export to CSV |
| Empl    | oyer/Affiliation | Vacancies | Committee Name/Site       | Operating Employer       |            |               |
| >       | HEU              | 15        | Multiple committees/sites | Affiliate                |            |               |
| >       | HSA              | 15        | Multiple committees/sites | Affiliate                |            |               |
| >       | BCGEU            | 4         | Multiple committees/sites | Affiliate                |            |               |
| >       | PHC              | 3         | Multiple committees/sites | Affiliate                |            |               |
|         | FHA              | 2         | <u>KDH-2</u>              | Affiliate                |            |               |
|         | BCNU             | 1         | <u>KDH-5</u>              | Affiliate                |            |               |
|         |                  |           |                           | Items per page: 10 👻 1 – | 6 of 6 🖂   | < > >1        |

In this view, the committees with vacancies (KDH-2 and KDH-5) are indicated with links under the 'Committee Name/Site' column.

Click a link to see which vacancies the committee has.

### JOHSC Composition Overview

|                       | JOHSC ACTIVITIES | •         |                             |                   |
|-----------------------|------------------|-----------|-----------------------------|-------------------|
| bership and Governanc | e                | ]         |                             |                   |
| Committees            | Mer              | mbers     | Regular Member<br>Vacancies | Missing Co-Chairs |
|                       | Regular          | Alternate |                             |                   |
| 19                    | 65               | 17        | 49                          | 5                 |
|                       |                  |           |                             |                   |

From the 'JOHSC Composition Overview' page, click on the 'Missing Co-Chairs' tile to view the committees with vacant co-chair positions:

### 2.4 Missing Co-Chairs

| lissing Co-                        | Chairs              |                   |                 |
|------------------------------------|---------------------|-------------------|-----------------|
| otal: 1                            |                     |                   |                 |
| i <b>lters</b> Operat              | ting Employer -     |                   |                 |
|                                    |                     |                   | Export to CSV   |
| Operating<br>Employer              | Committee Name/Site | Employer Co-Chair | Worker Co-Chair |
| Operating<br>Employer<br>Affiliate | Committee Name/Site | Employer Co-Chair | Worker Co-Chair |

Filter by 'Operating Employer' to narrow the list of committees.

A dash (-) in the 'Employer Co-Chair' column or the 'Worker Co-Chair' column indicates that the position is currently vacant.

Linked items take you to a more detailed profile of a committee or a committee co-chair.

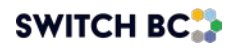

When you click on a 'Committee Name/Site' in the 'Missing Co-Chairs' view, you will reach the 'Committee Description' view.

### Committee Description

| Worker Repre | sentation              | Committee Information       |              |
|--------------|------------------------|-----------------------------|--------------|
| Co-Chair     | Committee Member one   | Operating Employer          | Affiliate    |
|              |                        | Committee Name/Site         | KDH- 2       |
|              |                        | Multiple Employer           | No           |
| BCGEU<br>0/1 | Liam Chen RN           | Facility                    |              |
|              |                        | Next Annual Evaluation Date | Nov 30, 2024 |
|              | Regular                |                             |              |
| A BCNU       | Committee Co-Chair One | Quorum                      |              |
| 2/1          | Co-Chair               | Minimum # of attendees      | 3            |
|              | Committee Member one   | Minimum # of workers        | 2            |
|              |                        | Minimum # of employers      | 1            |
| Employer Rep | presentation           | Representation Structure    |              |
| Co-Chair     |                        | Worker Peoreceptation       | Members      |
|              |                        | POCEI                       | 1            |
| Non-Committ  | ee Members             | BCNU                        | 1            |
|              |                        | HEU                         | 1            |
|              |                        | HSA                         | 1            |
|              |                        | Employer Representation     | Members      |
|              |                        | FHA                         | 2            |

BCGEU does not have a committee member yet, (only an alternate). Similarly, "2/1" alerts you to the fact that the BCNU should have only one member (based on

representation structure settings to the right) but currently has two. On the right, the 'Quorum' column lists the number of individuals required for quorum to be met.

### Note

• Quorum and representation structure can only be edited by co-chairs, admin assistants, or employer practitioners

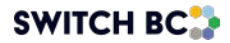

## **3. JOHSC Activities Overview**

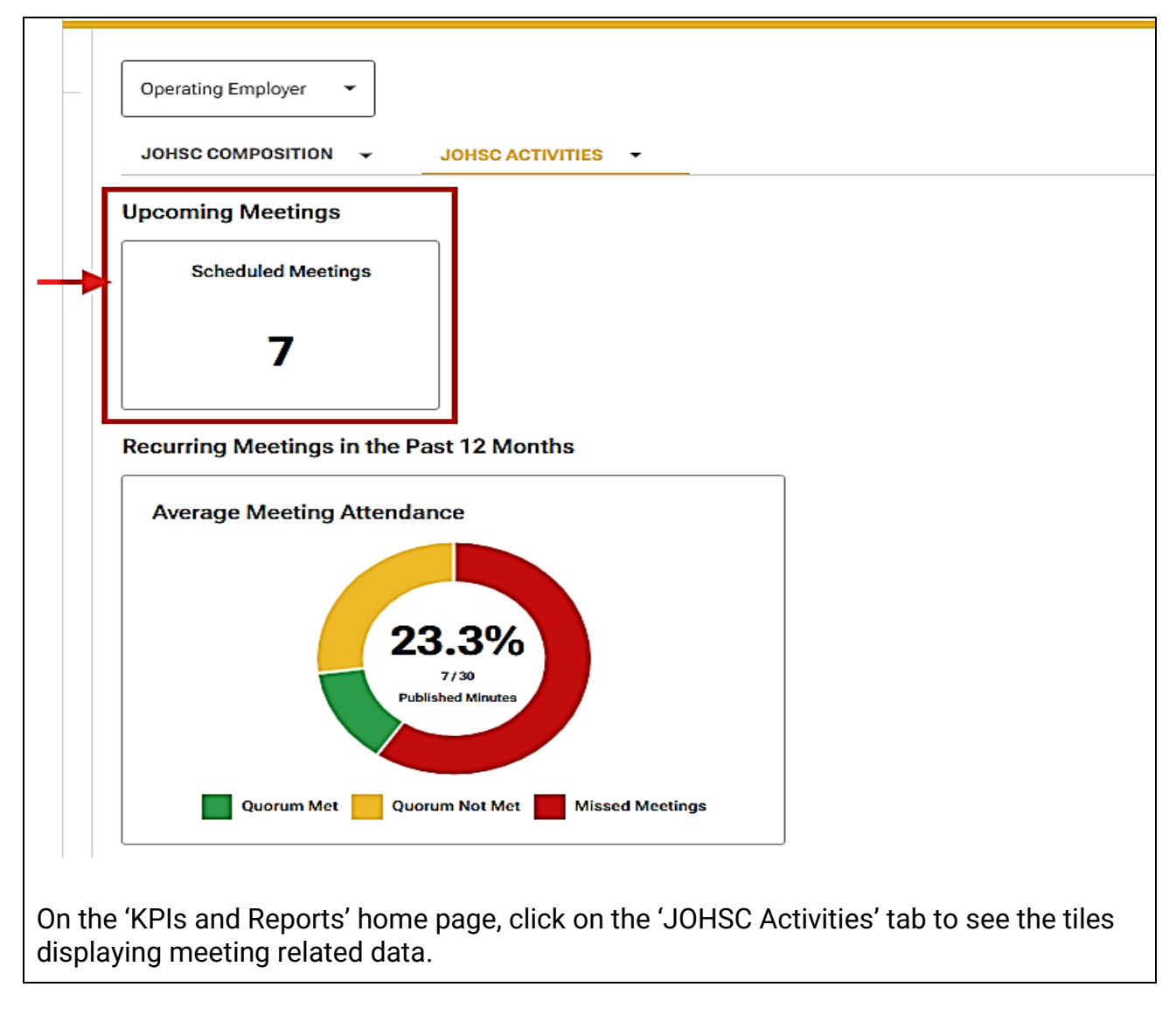

SWITCH BC

Click on the 'Scheduled Meetings' tile to see a table of meetings scheduled to occur in the next 30 days:

### 3.1 Scheduled Meetings

Г

| ters      | Operating Employer | Enter a Meeting D     MMM DD, YYYY - MMM | ate Range |                                   |                               |
|-----------|--------------------|------------------------------------------|-----------|-----------------------------------|-------------------------------|
| Operati   | ng Employer        | Next Meeting Date                        | Time      | Committee Name/Site               | Export to CSV<br>Meeting Type |
| Affiliate |                    | May 28, 2025                             | 12:00 PM  | Providence Implementation Team JO | Recurring                     |
| filiate   |                    | May 30, 2025                             | 12:00 PM  | OHS RC WG                         | Recurring                     |
| Affiliate |                    | Jun 04, 2025                             | 12:00 PM  | SWITCH OHSRC team                 | Recurring                     |
| Affiliate |                    | Jun 10, 2025                             | 10:00 AM  | Fake email JOHSC                  | Recurring                     |
|           |                    |                                          |           | ltems per page: 10                | I< < > >                      |

| Operating Employer     Next Meeting Date     Time     Committee Name       Affiliate     May 29, 2025     12:00 DM     Devidence in | ← Retu<br>Sche | urn to JOHSC Activities duled Meetings | in th | ne Next 30 Day       | vs by Com | nmittee         |
|----------------------------------------------------------------------------------------------------|----------------|----------------------------------------|-------|----------------------|-----------|-----------------|
| Operating Employer Next Meeting Date Time Committee N                                                                               |                | operaning zimprojen                    |       | MMM DD, YYYY - MMM D | D, YYYY   | <b>_</b>        |
| Affiliate May 20, 2025 12:00 DM Dravidance Im                                                                                       | Operat         | ting Employer                          | Next  | Meeting Date         | Time      | Committee Nan   |
| Anniate May 26, 2025 12.00 PMI Providence in                                                                                        | Affiliate      | е                                      | May   | 28, 2025             | 12:00 PM  | Providence Impl |

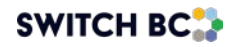

### Navigation note:

• When on the 'JOHSC Activities' tab, use the 'Return to JOHSC Activities' button to return to the desired tab. The back browser button will default return to the 'JOHSC Composition' tab.

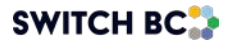

### 3.2 Recurring Meetings in the Past 12 Months

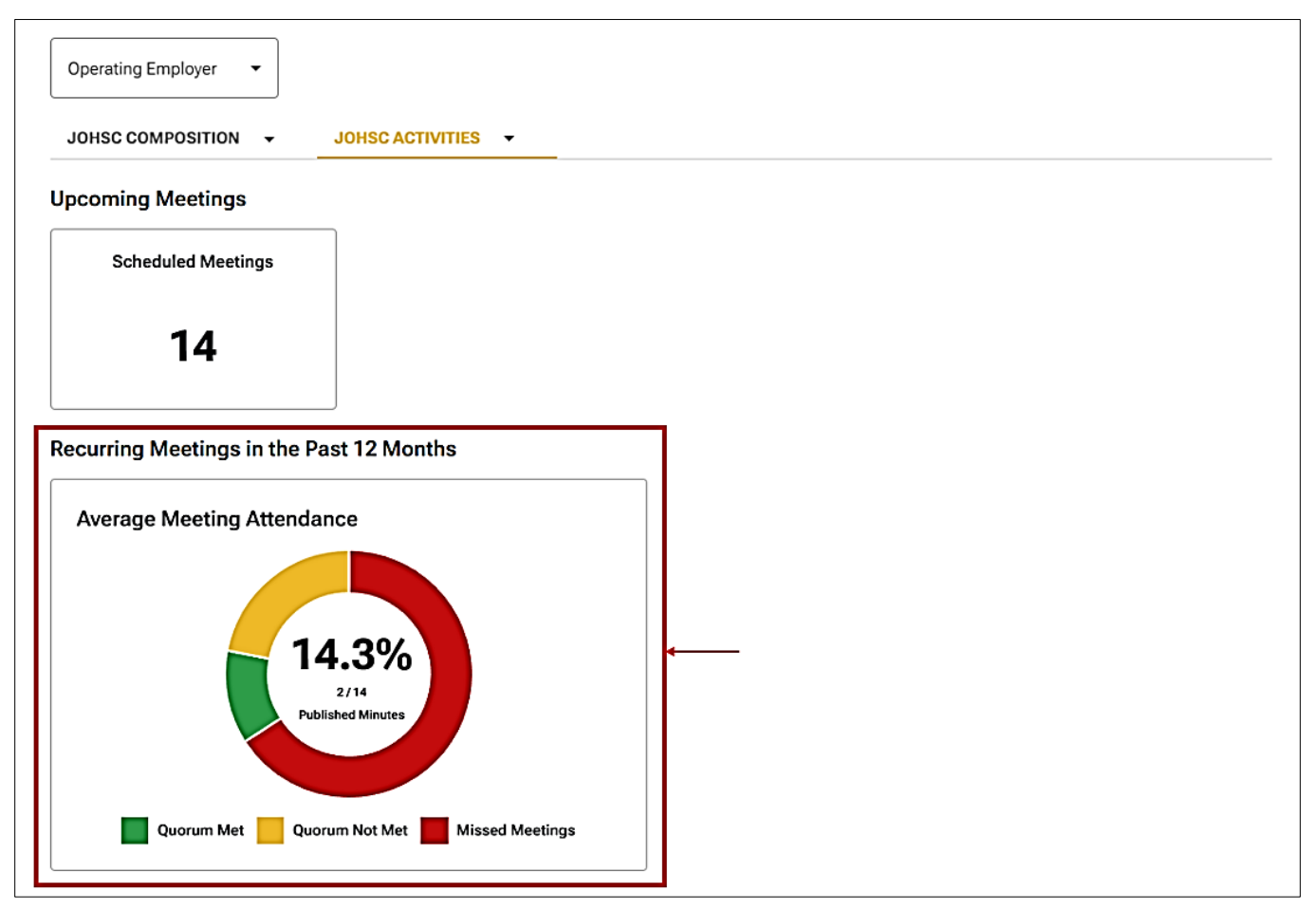

On the 'JOHSC Activities' overview page, the 'Average Meeting Attendance' chart represents the status of recurring meetings scheduled in the last 12 months, by percentage, in three categories: quorum met, quorum not met, and meeting missed (not held).

# Average Meeting Attendance Recurring Meetings in the Past 12 Months Average Meeting Attendance Image: Average Meeting Attendance Image: Average Meeting Attendance Image: Average Meeting Attendance Image: Average Meeting Attendance Image: Average Meeting Attendance Image: Average Meeting Attendance Image: Average Meeting Attendance Image: Average Meeting Attendance Image: Average Meeting Attendance Image: Average Meeting Attendance Image: Average Meeting Attendance Image: Average Meeting Attendance Image: Average Attendance Image: Average Average

Click on the tile to reach the 'Recurring Meetings Summary' page:

|                    |                                                 | н                                                       | lome                                                              | Find a JOHS Committee                                                                                                 | Minutes & Reports | Dashboard | My Committees |          |
|--------------------|-------------------------------------------------|---------------------------------------------------------|-------------------------------------------------------------------|----------------------------------------------------------------------------------------------------|-------------------|-----------|---------------|----------|
| All Committees 🗸   | Recurring Meetings Summa                        | ary                                                     |                                                                   |                                                                                                    |                   |           |               |          |
| 🖬 KPI & Reports    | Legend<br>Y Present<br>N Absent (member)        | Jan 01 Mi<br>Jan 01 Mi<br>Jan 01* M<br>Jan 01* M<br>- M | linutes Pu<br>linutes no<br>finutes Pu<br>finutes no<br>fissed me | iblished, Quorum Met<br>t Published, Quorum Met<br>ublished, Quorum not Met<br>ot Published, Quorum not Met<br>seting |                   |           |               |          |
|                    | Note: Non-Committee members do not coun FHA (1) | t toward qu                                             | uorum.                                                            |                                                                                                    |                   |           | Export        | to CSV 🛓 |
|                    | <ul> <li>PHC (1)</li> <li>PHSA (10)</li> </ul>  |                                                         |                                                                   |                                                                                                    |                   |           |               |          |
| The legend applie  | es to the attendance c                          | hart a                                                  | and                                                               | minutes tabl                                                                                                    | le. which v       | ou reac   | h by clicki   | na the   |
| arrow next to a he | ealth authority or affili                       | ate h                                                   | ead                                                               | ing.                                                                                                    |                   |           |               |          |

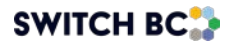

Click on the arrow beside health authority or affiliate to view the chart:

Attendance Chart and Minutes – Committee View

| Attendance Chart and Mi | nutes |     |     |     |     |     |     |     |     |         |         |      |
|-------------------------|-------|-----|-----|-----|-----|-----|-----|-----|-----|---------|---------|------|
|                         | 2024  |     |     |     |     |     |     |     |     |         |         | 2025 |
|                         | Feb   | Mar | Apr | Мау | Jun | Jul | Aug | Sep | Oct | Nov     | Dec     | Jan  |
| > KDH-1                 |       |     |     |     |     |     |     |     |     |         |         |      |
| Minutes                 |       |     |     |     |     |     |     |     |     | Nov 19* | Dec 17* | -    |
| > KDH-2                 |       |     |     |     |     |     |     |     |     |         |         |      |
| Minutes                 |       |     |     |     |     |     |     |     |     | -       |         |      |
| > KDH-3                 |       |     |     |     |     |     |     |     |     |         |         |      |
| Minutes                 |       |     |     |     |     |     |     |     |     |         | Dec 3   |      |
| > KDH- 4                |       |     |     |     |     |     |     |     |     |         |         |      |
| Minuton                 |       |     |     |     |     |     |     |     |     |         |         |      |
| KDH-4                   |       |     |     |     |     |     |     |     |     |         |         |      |

Under the month's columns, dates with links can be clicked to initiate downloading of the meeting minutes.

Dates with asterisks indicate that the quorum was not met (and minutes cannot be downloaded from here).

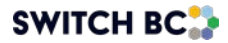

Attendance Chart and Minutes - Representation View

|                     | Apr | Мау | Jun | Jul | Aug | Sep | Oct | Nov     | Dec     | Jan | Feb     | Mar |
|---------------------|-----|-----|-----|-----|-----|-----|-----|---------|---------|-----|---------|-----|
| ✓ KDH-1             |     |     |     |     |     |     |     |         |         |     |         |     |
| Minutes             |     |     |     |     |     |     |     | Nov 19* | Dec 17* |     | Feb 28* |     |
|                     |     |     |     |     |     |     |     |         |         |     |         |     |
| ✓ BCGEU             |     |     |     |     |     |     |     | N       | N       |     | N       |     |
| Priyal Jain Regular |     |     |     |     |     |     |     | N       | đ       |     | đ       |     |
|                     |     |     |     |     |     |     |     | -       |         |     |         |     |
| > BCNU              |     |     |     |     |     |     |     | N       | N       |     | N       |     |
|                     |     |     |     |     |     |     |     |         |         |     |         |     |
|                     |     |     |     |     |     |     |     |         |         |     |         |     |

The 'JOHSC Activities' overview page also displays a 'Monthly Meeting Performance' chart:

### 3.3 Monthly Meeting Performance

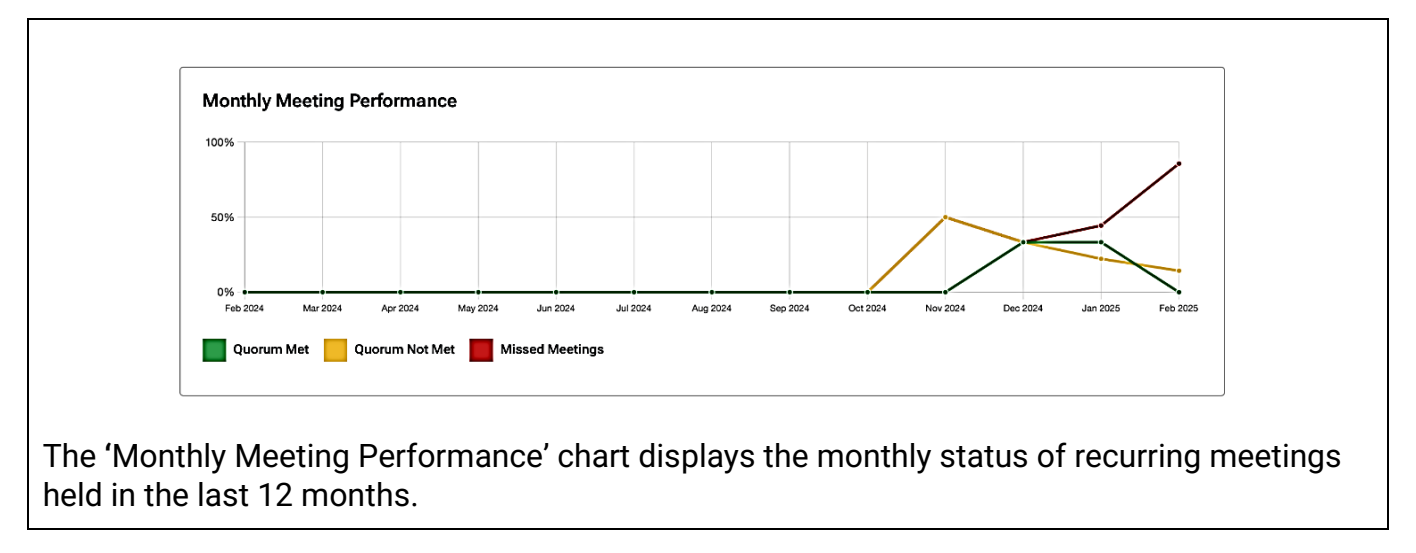

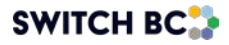

When you click on the 'Monthly Meeting Performance' chart, you arrive at the 'Recurring Meetings Summary' page – the same page you reached when you clicked on the 'Average Meeting Attendance' donut chart:

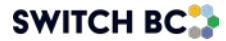

Click on the arrow beside 'Affiliate' to view the 'Monthly Meeting Performance' – committee view:

| Attendance Chart and Mi | inutes |     |     |     |     |     |     |     |     |         |         |      |
|-------------------------|--------|-----|-----|-----|-----|-----|-----|-----|-----|---------|---------|------|
|                         | 2024   |     |     |     |     |     |     |     |     |         |         | 2025 |
|                         | Feb    | Mar | Apr | Мау | Jun | Jul | Aug | Sep | Oct | Nov     | Dec     | Jan  |
| > KDH-1                 |        |     |     |     |     |     |     |     |     |         |         |      |
| Minutes                 |        |     |     |     |     |     |     |     |     | Nov 19* | Dec 17* |      |
|                         |        |     |     |     |     |     |     |     |     |         |         |      |
| > KDH-2                 |        |     |     |     |     |     |     |     |     |         |         |      |
| Minutes                 |        |     |     |     |     |     |     |     |     | -       |         |      |
| > КDH- 3                |        |     |     |     |     |     |     |     |     |         |         |      |
| Minutes                 |        |     |     |     |     |     |     |     |     |         | Dec 3   |      |
|                         |        |     |     |     |     |     |     |     |     |         |         |      |

In the 'Monthly Meeting Performance' view, specify the committee for which you would like to view attendance by clicking the arrow next to the committee name.

Under the month's columns, dates with links can be clicked to initiate downloading of the meeting minutes.

Dates with asterisks indicate quorum was not met (and minutes cannot be downloaded from here).

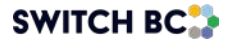

Click on an arrow beside a committee name to reach the 'Attendance Chart and Minutes' – representation view:

|                     | 2024 |     |     |     |     |     |     |         |         | 2025 |         |     |
|---------------------|------|-----|-----|-----|-----|-----|-----|---------|---------|------|---------|-----|
|                     | Apr  | Мау | Jun | Jul | Aug | Sep | Oct | Nov     | Dec     | Jan  | Feb     | Mar |
| ✓ KDH-1<br>Minutes  |      |     |     |     |     |     |     | Nov 19* | Dec 17* |      | Feb 28* |     |
| ► BCGEU             |      |     |     |     |     |     |     | N       | N       |      | N       |     |
| Priyal Jain Regular |      |     |     |     |     |     |     | N       | đ       |      | đ       |     |
| > BCNU              |      |     |     |     |     |     |     | N       | N       |      | N       |     |
|                     |      |     |     |     |     |     |     |         |         |      |         |     |
|                     |      |     |     |     |     |     |     |         |         |      |         |     |

Clicking on a link on a member's name takes you to their information.

### 3.4 Special Meetings in the Past 12 Months

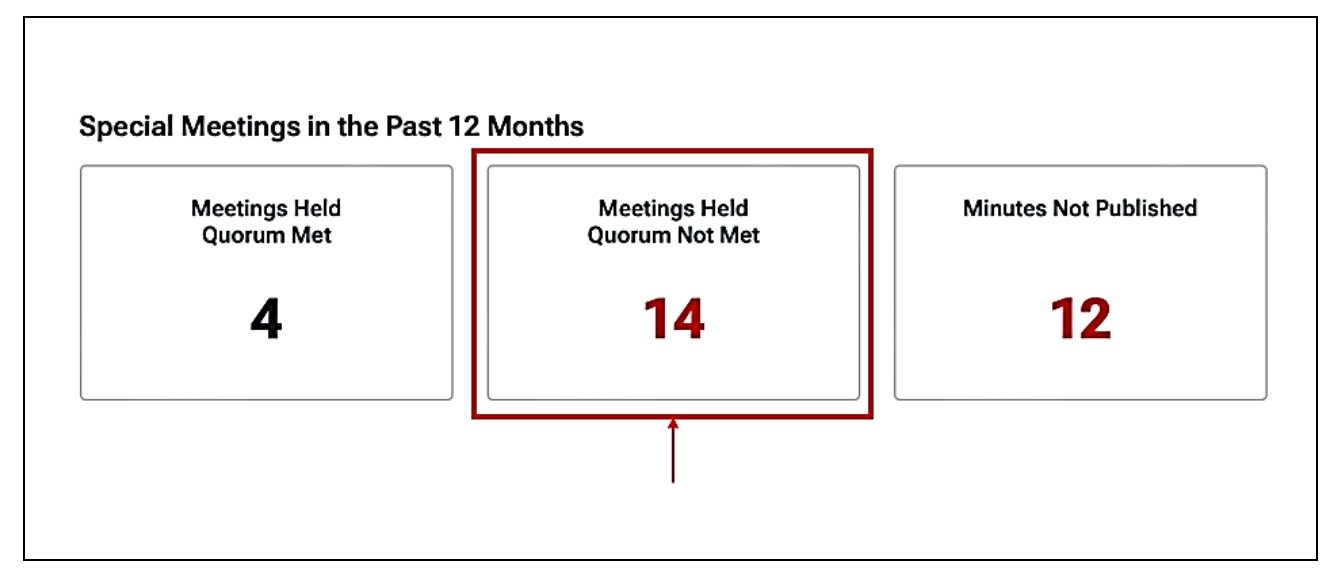

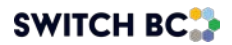

On the 'JOHSC Activities' overview page, click on one of the three tiles representing 'Special Meetings' to view the attendance details for those meetings and access the minutes (if published). Click on a tile to learn more.

Here is an example of the type of table you'll see when you click on one of the 'Special Meetings' tiles:

Special Meetings Held – Quorum Not Met

| ⊾egend<br>Jan 01* Minutes Publisł<br>Jan 01* Minutes not Pu | hed, Quorum not Met<br>blished, Quorum not Met |                            |                              |
|-------------------------------------------------------------|------------------------------------------------|----------------------------|------------------------------|
| Operating Employer                                          | Committee Name/Site                            | Subject of Special Meeting | Export to CSV 🛓 Meeting Date |
| Affiliate —                                                 | <u>KDH- 8</u>                                  | Test meeting               | ► <u>Feb 04, 2025*</u>       |
| Affiliate                                                   | <u>KDH- 4</u>                                  | asdasda                    | <u>Jan 30, 2025*</u>         |
| Affiliate                                                   | <u>KDH-16</u>                                  | dfsdfsdfs                  | Jan 30, 2025*                |
| Affiliate                                                   | <u>KDH-1</u>                                   | Slip and Trip in Emergency | <u>Jan 23, 2025*</u>         |

### 3.5 Other Meetings Statistics

The two tiles in the 'Other Meetings Statistics' section of the 'JOHSC Activities' overview page display the number of 'Long Running Agenda Items' and the number of action items in progress, respectively.

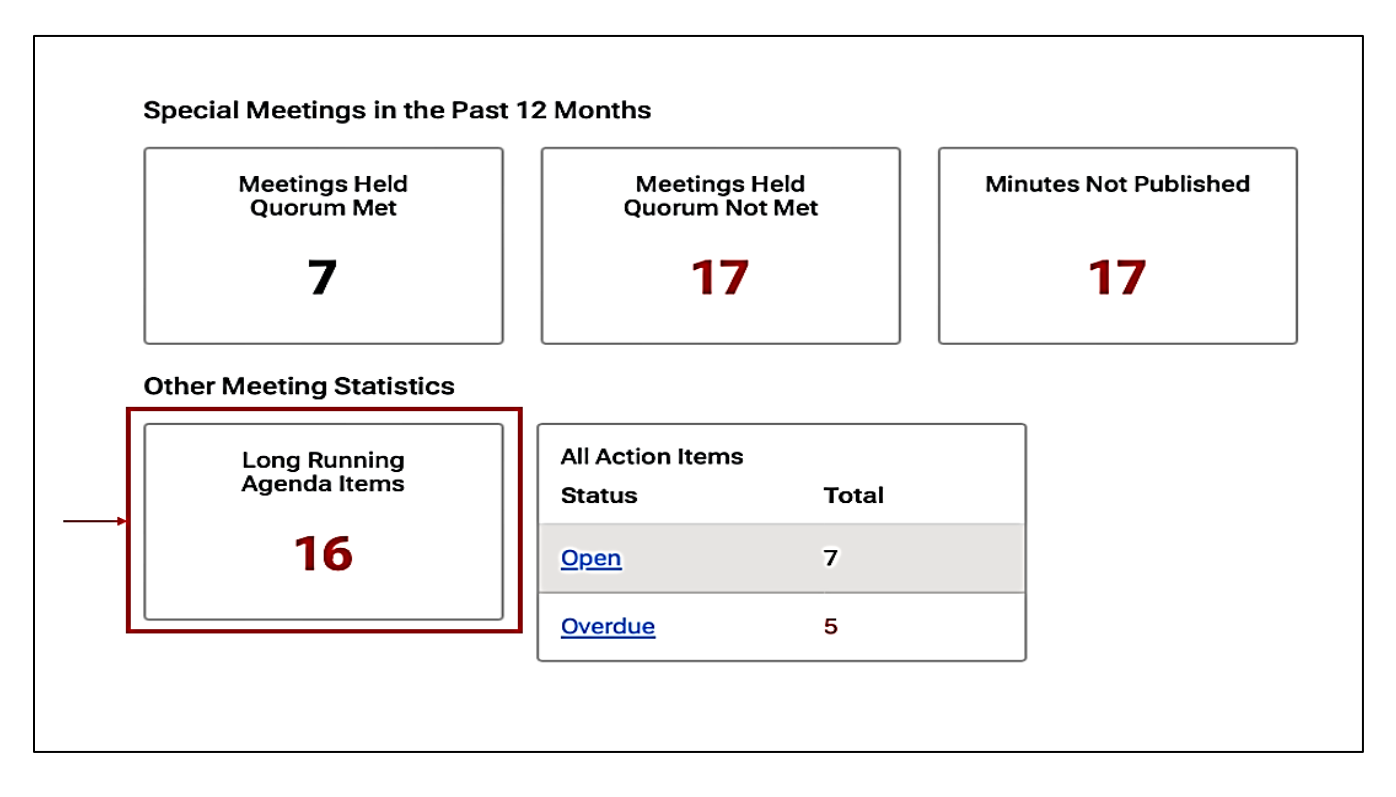

Click on the 'Long Running Agenda Items' to learn specific details about that KPI:

### Long Running Agenda Items

| ilters   | Operating Employer | Enter Date Created Range     MMM DD, YYYY - MMM DD, YYYY | ₽ <b>□</b><br>Y |                                |                 |
|----------|--------------------|----------------------------------------------------------|-----------------|--------------------------------|-----------------|
|          |                    |                                                          |                 |                                | Export to CSV 🛓 |
| Opera    | ting Employer      | Committee Name/Site                                      | Date Created    | Agenda Item                    |                 |
| Affiliat | e                  | <u>KDH- 1</u>                                            | Nov 18, 2024    | New agenda item 1              |                 |
| Affiliat | e                  | <u>KDH- 1</u>                                            | Nov 20, 2024    | Suggested agenda item no. 1    |                 |
| Affiliat | e                  | <u>KDH- 1</u>                                            | Nov 20, 2024    | suggested agenda item no. 2    |                 |
| Affiliat | e                  | <u>KDH- 1</u>                                            | Nov 20, 2024    | Suggested agenda item no. 3    |                 |
|          |                    |                                                          | lter            | ns per page: 10 → 1 - 4 of 4 K | < > >           |

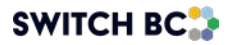

In the Long Running Agenda Items' view, use the filters above the table to narrow your search.

Linked items take you to more details about a committee or an agenda item.

Click on an agenda item to learn details about it:

### Preview Agenda Item

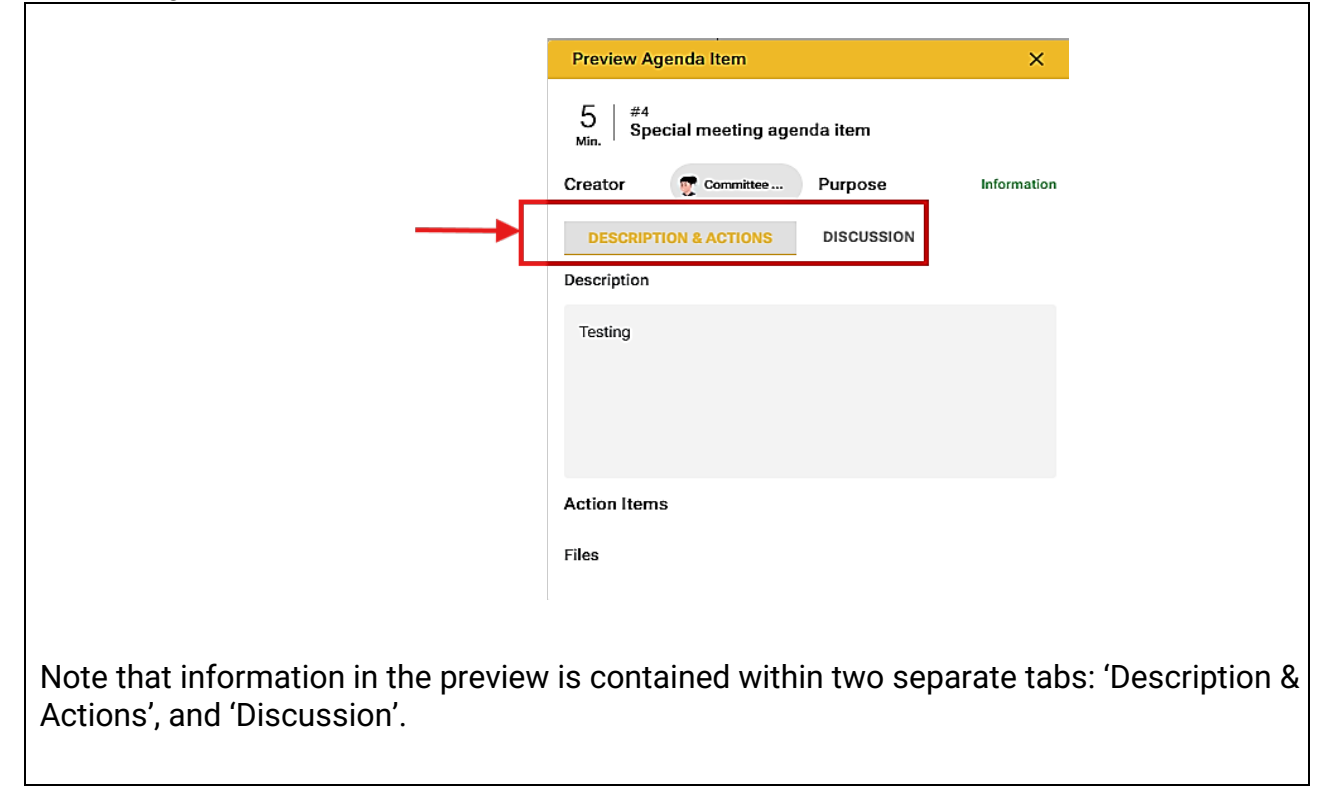

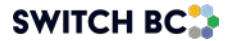

### 3.6 All Action Items

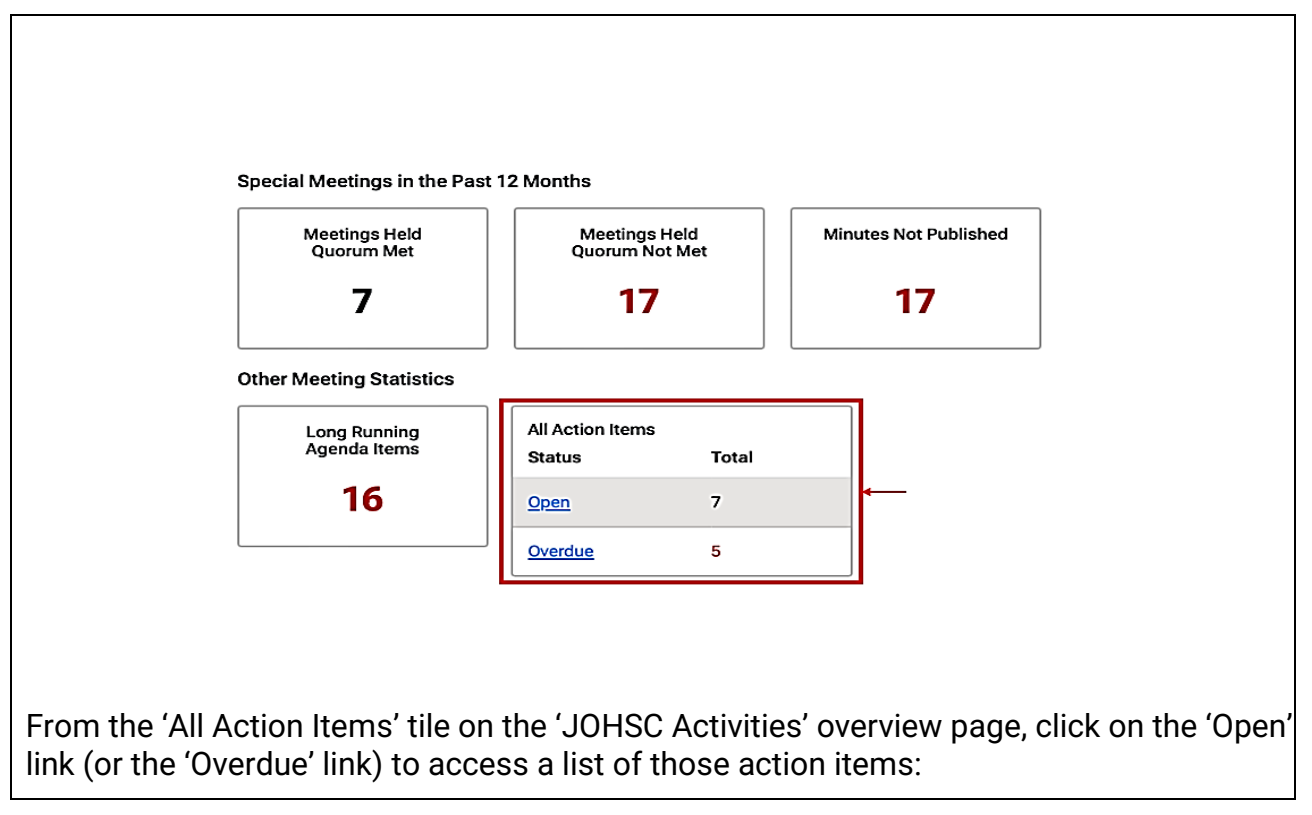

**Open Action Items** 

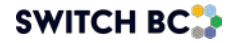

| Filters Operatin                                                           | g Employer 👻                 | Enter a Due Da           | te Range 💼            | │ <b>←</b> ──         |              |             |                 |
|----------------------------------------------------------------------------|------------------------------|--------------------------|-----------------------|-----------------------|--------------|-------------|-----------------|
|                                                                            |                              |                          |                       | _                     |              | (           | Export to CSV 🕹 |
| Operating Employ                                                           | yer Committee                | Name/Site                | Action Item Name      | Assigned To           | Date Created | Due Date    | Status          |
| Affiliate                                                                  | <u>KDH- 4</u>                |                          | Different Action Item |                       | Dec 10, 2024 | Dec 11, 202 | 4 Created       |
| Affiliate                                                                  | <u>KDH- 4</u>                |                          | WHMIS Training        | Committee Co-Ch       | Dec 10, 2024 | Dec 11, 202 | 4 Created       |
| Affiliate                                                                  | <u>KDH- 4</u>                |                          | WHMIS Training        | -                     | Dec 10, 2024 | Dec 11, 202 | 4 Created       |
| Affiliate                                                                  | <u>KDH- 4</u>                |                          | WHMIS Training        | Committee Co-Ch       | Dec 10, 2024 | Dec 11, 202 | 4 In Progress   |
| Affiliate                                                                  | <u>KDH- 4</u>                |                          | Follow up on inspec   | Committee Memb+1 more | Dec 10, 2024 | Dec 12, 202 | 4 Assigned      |
|                                                                            |                              |                          |                       | ltems per page: 10 👻  | 1 – 5 of 5   | 1<          | < > >1          |
|                                                                            |                              |                          |                       |                       |              |             |                 |
| eview Action Iter                                                          | n                            |                          | ×                     |                       |              |             |                 |
| HMIS Training                                                              |                              | In Prog                  | ress                  |                       |              |             |                 |
| igned to 👳<br>rity<br>v<br>jinated From<br>imple Text<br>ceription<br>sdfa | Date Created<br>Dec 10, 2024 | Due Date<br>Dec 11, 2024 |                       |                       |              |             |                 |
| es                                                                         |                              |                          |                       |                       |              |             |                 |
|                                                                            |                              |                          |                       |                       |              |             |                 |

© SWITCH BC. All Rights Reserved.

SWITCH BC, incorporated under the Societies Act as the British Columbia health care Occupational Health and Safety Society, was established in November 2020.

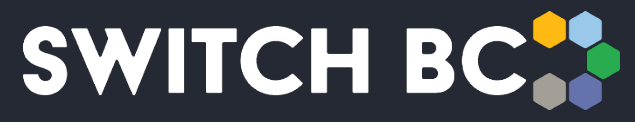

Safety, Wellbeing, Innovation, Training & Collaboration in Healthcare